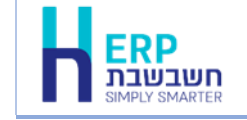

יצוא נתוני הנהלת חשבונות

תוכנית זו משמשת לייצוא נתוני הנה"ח ממחשב אחד למחשב שני. התוכנית מייצרת קובץ חיצוני, שאותו ניתן לקלוט במחשב אחר, באמצעות תוכנית השירות **יבוא מרו"ח**.

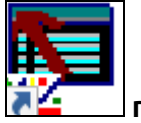

להפעלת התוכנית בוחרים משולחן העבודה בהקלקה את הצלמית יצוא לרו"ח התוכנית תציג חלון שכולל רשימת חברות.

| קובץ        | שם חברה                   | on 🗸 î                       |  |
|-------------|---------------------------|------------------------------|--|
| ns1         | בועות שופ בע״מ            | 17 👳                         |  |
| demoplus    | דיגיטל- חברה לדוגמה       |                              |  |
| demoml_2017 | דמו - מוצרי נוי לבית      | 19                           |  |
| demoml      | 20 דנסינג - סמודיו לריקוד |                              |  |
| nss1        | האס - שמירה ואבמחה        | 21                           |  |
| lewDEmo3    | חברת דוגמה חדשה           | 22                           |  |
| nlay22      | חשבשבת - חברה לדוגמא      |                              |  |
| lemo        | חשבשבת - חברה לדוגמה      | 24                           |  |
| קובץ        |                           | חברה לייצוא:<br>שמירה לקובץ: |  |

ניתן למיין את החברות באמצעות הקלקה על כותרת הטור (שם חברה או קובץ).

באמצעות הקלקה כפולה בוחרים את החברה שאת נתוניה מעוניינים לייצא. שם החברה יועתק לסעיף: **חברה לייצוא**.

בסעיף שמירה לקובץ מקליקים על כפתור קובץ... התוכנה תציג את החלון הבא:

| <mark>≚</mark> ≝ Open     |                 |                  |        | $\times$ |
|---------------------------|-----------------|------------------|--------|----------|
| Look in: 📜 rep            |                 | 🗸 🎯 🤌 📴          | •      |          |
| Name                      | ^ Date modified |                  |        | ^        |
| 🔊 123.mdb                 |                 | 13/09/2020 03:14 |        |          |
| 🔊 DemoNew.mdb             |                 | 13/09/2020 03    | 23     |          |
| 🔊 Digital.mdb             |                 | 13/07/2020 07:05 |        |          |
| HSample.mdb               |                 | 15/05/2019 18    | 18     |          |
| Dournal.mdb               |                 | 13/07/2020 07:   | 05     | ~        |
| <                         |                 |                  | >      |          |
| File name: Journal        |                 |                  | Open   |          |
| Files of type: Access Fil | es (*.mdb)      | $\sim$           | Cancel |          |

ברירת המחדל היא ליצור קובץ בשם: journal תחת המחיצה המשותפת Rep. ניתן להשאיר שם זה או לרשום במקומו שם אחר בסעיף שם קובץ (File name), כמו כן ניתן לבחור מחיצה אחרת.

אם שם קובץ זה כבר קיים, תופיע ההודעה הבאה: **הקובץ קיים, האם לדרוס?** אם ברצונכם לדרוס את הקובץ יש לענות, כן. אחרת, יש לשנות את שם הקובץ.

mdb בסיומת Access קובץ היצוא נוצר כקובץ

להלן צילום מסך יצוא נתונים של חברת דיגיטל – חברה לדוגמה:

| יצוא נתוני הנהלת חשו |                        |              |  |
|----------------------|------------------------|--------------|--|
|                      |                        | חברה לייצוא: |  |
| קובץ                 | שם חברה                | 00 C         |  |
| ns1                  | בועות שופ בע״מ         | 17           |  |
| demoplus             | דיגיטל- חברה לדוגמה    | 18 0         |  |
| demoml_2017          | דמו - מוצרי נוי לבית   | 19           |  |
| demoml               | דנסינג - סמודיו לריקוד |              |  |
| nss1                 |                        |              |  |
| NewDEmo3             | <br>חברת דוגמה חדשה    |              |  |
| mlay22               |                        |              |  |
| demo                 |                        |              |  |
|                      | דיגיטל- חברה לדוגמה    | חברה לייצוא: |  |
| קובץ                 |                        | שמירה לקובץ: |  |
|                      |                        |              |  |
| יציאה                | הפעלה                  |              |  |

להמשך בוחרים בכפתור **הפעלה**.

אם בחברה עבורה מבצעים יצוא קיימים משתמשים עם סיסמאות, יופיע חלון בו תידרשו לרשום משתמש שיש לו הרשאה לייצא קבצים ולבחור בכפתור **המשך.** 

| נדכון משתמש | J    |       |   |        |
|-------------|------|-------|---|--------|
|             |      |       |   |        |
|             |      |       | 1 | משתמש: |
|             |      |       |   |        |
|             |      |       |   | סיסמא: |
|             | המשך | יציאה |   |        |

**הגדרת הרשאה ליצוא נתונים נעשית בתפריט** הגדרות > משתמשים > הרשאות כלליות > יצוא נתונים – ממשקים.

בסיום פעולת היצוא תוצג ההודעה הבאה:

| HSD | ×                                             |
|-----|-----------------------------------------------|
|     | C:\Hash7\rep\Journal.mdb הנתונים נמצאים בקובץ |
|     | ОК                                            |

רישמו לפניכם את מיקום הקובץ כפי שרשום בהודעה.

בקובץ היצוא עוברים כל הנתונים הבאים:

- הגדרות חברה 🗸
- רטיסי חשבון ✓
- ע כותרות לקודי מיון ✓
  - סוגי תנועה 🗸
- קודי תמחיר ומקדמי העמסה 🗸
  - קודי פיצול תשלומים √
- טבלת מטבעות ושערי מט"ח 🗸
  - ערשימת המנות ✓
  - פקודות יומן זמני וקבוע 🗸
    - 74 תנועות מעמ 74 ✓
  - 🗸 העברת הכנסות והוצאות
    - 🖌 דפי בנק
    - התאמות בנקים 🗸
    - ניתוחי כרטיסים 🗸

הנתונים הבאים <u>אינם</u> עוברים:

טבלת המשתמשים ומזהה משתמש בפקודות היומן, מזהה תנועות מלאי ושקים בפקודות היומן, שמות לקודי המאזן.

כדי להקים חברה על סמך קובץ זה (במחשב אליו הנתונים מועברים) יש לייבא את נתוני הנה"ח באמצעות תוכנית השירות: **ייבוא לרו"ח**.

**הערה:** ניתן להשתמש במנגנון זה של יצוא ויבוא נתוני הנה"ח במקרים בהם מסד הנתונים במחשב אחד אינו מאותה גרסה של מסד הנתונים במחשב השני. לדוגמה, רוצים להעביר את נתוני הנה"ח לרואה החשבון, אך במחשב של החברה מסד הנתונים הוא SQL גרסת 2018, ואילו במחשב של רואה החשבון גרסת מסד הנתונים היא 2012.

ניתן להשתמש במנגנון זה גם כאשר במחשב אחד גרסת חשבשבת שונה מהמחשב השני. בעת העברת הנתונים התוכנה מבצעת הסבה לנתוני חשבשבת כך שיתאימו לגרסה במחשב השני. במקרים אלה לא ניתן להעביר גיבוי של החברה, אך כאמור, ניתן להעביר את הנתונים בשיטה הנ"ל.

## כיווץ הקובץ על מנת להעבירו לרואה החשבון באמצעות דוא"ל

אם ברצונכם לכווץ את גודל הקובץ על מנת להעבירו בדוא"ל לרואה החשבון עליכם לפעול באופן הבא:

נכנסים ל- **מחשב שלי** בוחרים את הכונן שבו נשמר הקובץ (בהתאם למיקום שהעתקתם לפניכם) בוחרים את המחיצה בה נשמר הקובץ מציבים את הסמן על שם הקובץ ומקליקים על הקליק הימני בעכבר (בדוגמה זו journal.mdb)

(כווץ תיקיה) Compressed (zipped) Folder (שלח אל) בוחרים Send to (כווץ תיקיה) קליק ימני - בסעיף

| <b>S</b> | Open<br>New<br>Share with Skype<br>Scan for Viruses<br>Share<br>Open with<br>Restore previous versions |   |                             |
|----------|----------------------------------------------------------------------------------------------------|---|-----------------------------|
|          | Send to $>$                                                                                            | 8 | Bluetooth device            |
|          | Cut                                                                                                    |   | Compressed (zipped) folder  |
|          | Сору                                                                                                   |   | Desktop (create shortcut)   |
|          | Create shortcut                                                                                        |   | Documents                   |
|          |                                                                                                    | ŝ | Fax recipient               |
|          | Rename                                                                                                 |   | Mail recipient              |
|          | Kename                                                                                                 | Ð | TeamViewer                  |
|          | Properties                                                                                             |   | SAMSUNG (E:)                |
|          |                                                                                                    | ~ | QA2\$ (\\WIZSOFT.COM) (H:)  |
|          |                                                                                                    | ~ | DEV\$ (\\WIZSOFT.COM) (X:)  |
|          |                                                                                                    | ~ | public (\\wizsoft.com) (Z:) |

בסיום הפעולה יווצר קובץ בשם המקורי עם סיומת zip. בדוגמה זו: journal.zip.

## התקנת תוכנית ליבוא ויצוא נתוני הנה"ח

אם צלמית התוכנית יבוא ויצוא נתוני הנה"ח אינה מופיעה על שולחן העבודה שלכם, יש להקליק על הקישור הבא:

https://downloads.h-erp.co.il/files/HashTrans/HashTrans.exe

בסיום ההתקנה תופיע ההודעה: העדכון הסתיים בהצלחה.